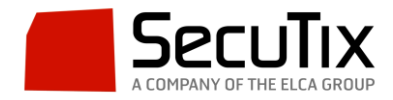

## Creación de un campo a medida en el formulario de creación de contacto

En primer lugar entramos en ELCADMIN y vamos a "Supervisor→Instituciones".

| ۲ 🖊 📬 📶                                                                  | EST             | TEST TEST                     | TEST               | TE      | ,T               | TEST                 |  |
|--------------------------------------------------------------------------|-----------------|-------------------------------|--------------------|---------|------------------|----------------------|--|
| Supervisor<br>Administración<br>Instituciones<br>Comprobaciones cruzadas | ☆ Instituciones |                               |                    |         |                  |                      |  |
|                                                                          |                 | NOMBRE INTERNO                | LENGUAJE PRINCIPAL | PAÍS    | TEST INSTITUCIÓN | FECHA CREACIÓN       |  |
|                                                                          | AIRFIELD        | Airfield                      | inglés             | Irlanda | no               | Lun 14/10/2013 09:07 |  |
|                                                                          | AQU             | Aquaparc                      | francés            | Suiza   | по               | Mar 08/12/2015 08:32 |  |
|                                                                          | AQUAG           | GRUPO AQUAGESTIÓN             | español            | España  | no               | Vie 24/04/2015 13:45 |  |
|                                                                          | ASPRO           | Aspro-Ocio                    | español            | España  | sí               | Lun 30/11/2015 15:34 |  |
|                                                                          | AUTOTST         | AUTOMATED TESTS, do not touch | francés            | Francia | si               | Mar 13/12/2011 11:04 |  |
|                                                                          | BOULIMIE        | Boulimie                      | francés            | Suiza   | no               | Mié 09/10/2013 11:39 |  |
|                                                                          | CCMD            | CCMD                          | español            | España  | по               | Jue 03/02/2011 15:04 |  |
|                                                                          | CDAP            | CDA POC                       | francés            | Francia | no               | Jue 02/04/2015 13:38 |  |

Seguidamente hacemos doble click sobre la institución en cuestión que deseemos configurar. En la ventana emergente vamos a "Criterio de contacto" y pinchamos en "Nuevo".

|                                         | ☆ Institución > ASPRO                                     |                      |          |              |                 |
|-----------------------------------------|-----------------------------------------------------------|----------------------|----------|--------------|-----------------|
| General                                 |                                                           |                      |          |              |                 |
| Nuevo administrador                     | Nombre interno                                            | Nivel de visibilidad | Todos    | <b>T</b>     | Visibilidad en  |
| Temas                                   |                                                           |                      |          |              | internet        |
| Etapas de creación                      |                                                           | BUSCAR BORR          | AR       |              |                 |
| Informaciones                           |                                                           |                      |          |              |                 |
| Criterio de contacto                    |                                                           |                      | AR       |              | 6               |
| Tipos de estructura                     |                                                           |                      | ar (     |              |                 |
| Lista de entidad genérica               | NOMBRE INTERNO                                            | ACTIVO               | CÓDIGO   | CENTRALIZADO | VISIBILIDAD     |
| Control de acceso: Crear<br>Institución | Support billet préféré                                    | Visible              | PRF_T_ME | sí           | Criterio contac |
|                                         | J'aimerais recevoir les bulletins électroniques par e-mai | I Visible            | NEWSLET  | no           | Criterio contac |
|                                         | Rester Connecté                                           | Visible              | CONNECT  | sí           | Criterio contac |
|                                         | Période préférée                                          | Visible              | PRF_PERI | sí           | Criterio contac |
|                                         | Nombre de sorties                                         | Visible              | OUT_NB/Y | sí           | Criterio contac |
|                                         | Qualification financière                                  | Visible              | QUALIFIN | sí           | Criterio contac |
|                                         | AGENDA CAT                                                | Visible              | AGCAT    | sí           | Criterio contac |
|                                         | AGENDA CAST                                               | Visible              | AGCAST   | sí           | Criterio contac |
|                                         | BOTIFARRADA                                               | Visible              | BOTIF    | sí           | Criterio contac |
|                                         | BOTIFARRADA (SUBSCRIPCIO ANUAL)                           | Visible              | BOTIF_A  | sí           | Criterio contac |
|                                         | BUTLLETI PROGRAMADORS CAT                                 | Visible              | BPROGCAT | sí           | Criterio contac |
|                                         | BUTLLETI PROGRAMADORS ANG                                 | Visible              | BPROGANG | sí           | Criterio contac |
|                                         | ٢                                                         |                      |          |              | >               |

El criterio de contacto puede de ser tipo simple o lista (lista desplegable con campos predefinidos). Seleccionamos apropiadamente y continuamos.

En la ventana emergente debemos completar:

- Nombre interno.
- Nombre público.
- Código.
- Código ID.
- Aplicar en contacto: Individual, estructura o ambos.
- Visibilidad en internet: ninguno, lectura o actualización.

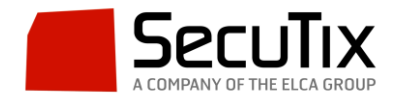

- Nivel de visibilidad: Criterio de contacto.
- Obligatorio: sí/no.
- Rango: Posición en la que se mostrará el campo en el cuestionario.
- Tipo de datos: Número, dinero, radio, introducir texto.

## Criterios contacto > Nuevo

| Nombre interno *       | FR*         |  |  |  |  |
|------------------------|-------------|--|--|--|--|
|                        | EN          |  |  |  |  |
|                        | ES          |  |  |  |  |
| Nombre público *       | FR*         |  |  |  |  |
|                        | EN          |  |  |  |  |
|                        | DE          |  |  |  |  |
|                        | ES          |  |  |  |  |
| Código *               |             |  |  |  |  |
| Código ID *            |             |  |  |  |  |
| Aplicar en contacto *  | Seleccionar |  |  |  |  |
| √isibilidad internet * | Seleccionar |  |  |  |  |
| Nivel de visibilidad * | Seleccionar |  |  |  |  |
| Obligatorio *          | no          |  |  |  |  |
| Rango *                |             |  |  |  |  |
| Tipo de datos *        | Seleccionar |  |  |  |  |

Al finalizar lo guardamos y vamos al back-office la institución en cuestión. Una vez dentro vamos al contexto organismo y "Inicialización→Canales de venta", hacemos doble click sobre el canal de venta que deseemos, entramos en "Puntos de venta" y hacemos doble click sobre el punto de venta que deseemos. En la ventana emergente, vamos a "Criterios y autorizaciones". Pasamos el criterio que creamos en ELCADMIN de la lista de criterios sin seleccionar a la lista de criterios seleccionados. Guardamos y cerramos.

| Coracterísticos            | Punto de venta > 9                                          | 99999                     |   |                                                        |  |  |  |
|----------------------------|-------------------------------------------------------------|---------------------------|---|--------------------------------------------------------|--|--|--|
|                            |                                                             |                           |   |                                                        |  |  |  |
| Tema Internet              |                                                             |                           |   |                                                        |  |  |  |
| Navegación principal       | Criterios de contacto                                       |                           |   |                                                        |  |  |  |
| Redes sociales             | Todos los criterios de contacto están activos para Internet |                           |   |                                                        |  |  |  |
| Aplicaciones para móviles  |                                                             |                           |   |                                                        |  |  |  |
| Configuración iBeacons     | Selección de los criterios de un contacto                   |                           |   |                                                        |  |  |  |
| Criterios y autorizaciones |                                                             | Criterios sin seleccionar |   | Criterios seleccionados                                |  |  |  |
|                            |                                                             |                           |   | País de residencia(obligatorio)                        |  |  |  |
|                            |                                                             |                           | _ | Me gustaría recibir o ya recibo el boletín informativo |  |  |  |
|                            |                                                             |                           | ⇒ |                                                        |  |  |  |
|                            |                                                             |                           | + |                                                        |  |  |  |
|                            |                                                             |                           | ÷ |                                                        |  |  |  |
|                            |                                                             |                           | - |                                                        |  |  |  |
|                            |                                                             |                           | _ |                                                        |  |  |  |
|                            |                                                             |                           |   |                                                        |  |  |  |
|                            |                                                             |                           |   | < >                                                    |  |  |  |

Si hemos procedido correctamente el campo aparecerá en el formulario de registro de usuario del ticketshop.